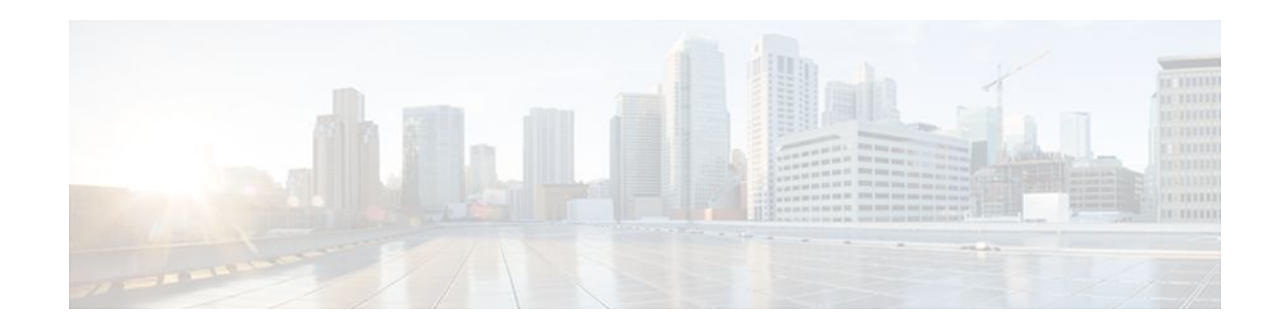

# **Creating a Custom Protocol**

#### Last Updated: December 9, 2011

Network-Based Application Recognition (NBAR) recognizes and classifies network traffic on the basis of a set of protocols and application types. You can add to the set of protocols and application types that NBAR recognizes by creating custom protocols.

Creating custom protocols is an optional process. However, custom protocols extend the capability of NBAR to classify and monitor additional static port applications and allow NBAR to classify nonsupported static port traffic.

This module contains concepts and tasks for creating a custom protocol.

- Finding Feature Information, page 1
- Prerequisites for Creating a Custom Protocol, page 1
- Information About Creating a Custom Protocol, page 2
- How to Create a Custom Protocol, page 3
- Configuration Examples for Creating a Custom Protocol, page 10
- Additional References, page 12
- Feature Information for Creating a Custom Protocol, page 13

# **Finding Feature Information**

Your software release may not support all the features documented in this module. For the latest feature information and caveats, see the release notes for your platform and software release. To find information about the features documented in this module, and to see a list of the releases in which each feature is supported, see the Feature Information Table at the end of this document.

Use Cisco Feature Navigator to find information about platform support and Cisco software image support. To access Cisco Feature Navigator, go to www.cisco.com/go/cfn. An account on Cisco.com is not required.

# **Prerequisites for Creating a Custom Protocol**

Before creating a custom protocol, read the information in the "Classifying Network Traffic Using NBAR" module.

· I I I I I I CISCO

Americas Headquarters: Cisco Systems, Inc., 170 West Tasman Drive, San Jose, CA 95134-1706 USA

# **Information About Creating a Custom Protocol**

- NBAR and Custom Protocols, page 2
- MQC and NBAR Custom Protocols, page 3

## **NBAR and Custom Protocols**

NBAR supports the use of custom protocols to identify custom applications. Custom protocols support static port-based protocols and applications that NBAR does not currently support.

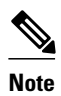

For a list of NBAR-supported protocols, see the "Classifying Network Traffic Using NBAR" module.

With NBAR supporting the use of custom protocols, NBAR can map static TCP and UDP port numbers to the custom protocols.

Initially, NBAR included the following features related to custom protocols and applications:

- Custom protocols had to be named custom-xx, with xx being a number.
- Ten custom applications can be assigned using NBAR, and each custom application can have up to 16 TCP and 16 UDP ports each mapped to the individual custom protocol. The real-time statistics of each custom protocol can be monitored using Protocol Discovery.

In Cisco IOS Release 12.3(4)T, the following enhancements to custom protocols were introduced:

- The ability to inspect the payload for certain matching string patterns at a specific offset.
- The ability to allow users to define the names of their custom protocol applications. The user-named protocol can then be used by Protocol Discovery, the Protocol Discovery MIB, and the **match protocol** command as an NBAR-supported protocol.
- The ability for NBAR to inspect custom protocols specified by traffic direction (that is, traffic heading toward a source or destination rather than traffic in both directions) if desired by the user.
- CLI support that allows a user who is configuring a custom application to specify a range of ports rather specifying each port individually.

In Cisco IOS Release 12.4(1)T, the following enhancements to custom protocols were introduced:

• The variable keyword, the *field-name* argument, and the *field-length* argument were added to the **ip nbar custom** command.

This additional keyword and two additional arguments allow for creation of more than one custom protocol based on the same port numbers.

• After creating a variable when creating a custom protocol, you can use the **match protocol** commandto classify traffic on the basis of a specific value in the custom protocol.

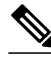

Note

For more information about these quality of service (QoS) commands, see the Cisco IOS Quality of Service Solutions Command Reference.

## **MQC and NBAR Custom Protocols**

NBAR recognizes and classifies network traffic by protocol or application. You can extend the set of protocols and applications that NBAR recognizes by creating a custom protocol. Custom protocols extend the capability of NBAR Protocol Discovery to classify and monitor additional static port applications and allow NBAR to classify nonsupported static port traffic. You define a custom protocol by using the keywords and arguments of the **ip nbar custom** command. However, after you define the custom protocol when NBAR classifies traffic. To create traffic classes and configure traffic polices, use the functionality of the Modular Quality of Service (QoS) Command-Line Interface (CLI) (MQC). The MQC is a command-line interface that allows you to define traffic classes, create and configure traffic policies (policy maps), and then attach these traffic policies to interfaces. For more information about NBAR and the functionality of the MQC, see the "Configuring NBAR Using the MQC" module.

## How to Create a Custom Protocol

- Defining a Custom Protocol, page 3
- Configuring a Traffic Class to Use the Custom Protocol, page 5
- Configuring a Traffic Policy, page 7
- Attaching the Traffic Policy to an Interface, page 8
- Displaying Custom Protocol Information, page 10

## **Defining a Custom Protocol**

Custom protocols extend the capability of NBAR Protocol Discovery to classify and monitor additional static port applications and allow NBAR to classify nonsupported static port traffic.

To define a custom protocol, perform the following steps.

#### **SUMMARY STEPS**

- 1. enable
- 2. configure terminal
- **3.** ip nbar custom name [offset [format value]] [variable field-name field-length] [source | destination] [tcp | udp] [range start end | port-number]
- 4. end

#### **DETAILED STEPS**

|        | Command or Action | Purpose                            |  |
|--------|-------------------|------------------------------------|--|
| Step 1 | enable            | Enables privileged EXEC mode.      |  |
|        |                   | • Enter your password if prompted. |  |
|        | Example:          |                                    |  |
|        | Router> enable    |                                    |  |

|        | Command or Action                                                                                                    | Purpose                                                                                                    |
|--------|----------------------------------------------------------------------------------------------------|----------------------------------------------------------------------------------------------------|
| Step 2 | configure terminal                                                                                                    | Enters global configuration mode.                                                                                                    |
|        | Example:                                                                                                    |                                                                                                    |
|        | Router# configure terminal                                                                                                    |                                                                                                    |
| Step 3 | <b>ip nbar custom</b> name [offset [format value]] [ <b>variable</b> field-<br>name field-length] [source   destination] [ <b>tcp</b>   <b>udp</b> ] [ <b>range</b><br>start end   port-number] | Extends the capability of NBAR Protocol Discovery to classify and monitor additional static port applications or allows NBAR to classify nonsupported static port traffic. |
|        | Example:                                                                                                    | • Enter the custom protocol name and any other optional keywords and arguments.                                                                                            |
|        | Router(config)# ip nbar custom app_sales1 5 ascii<br>SALES source tcp 4567                                                                                                    |                                                                                                    |
| Step 4 | end                                                                                                    | (Optional) Exits global configuration mode.                                                                                                    |
|        |                                                                                                    |                                                                                                    |
|        | Example:                                                                                                    |                                                                                                    |
|        | Router(config)# end                                                                                                    |                                                                                                    |

• Examples, page 4

### **Examples**

#### Custom Application Examples for Cisco IOS Releases Prior to 12.3(4)T

In the following example, a gaming application that runs on TCP port 8877 needs to be classified using NBAR. You can use custom-01 to map TCP port 8877 by entering the following command:

Router(config)# ip nbar custom-01 tcp 8877

Note

The configuration shown in this example is supported in subsequent Cisco IOS releases but is required in all prior releases.

#### Custom Application Examples for Cisco IOS Release 12.3(4)T and Later Releases

In the following example, the custom protocol app\_sales1 will identify TCP packets that have a source port of 4567 and that contain the term "SALES" in the first payload packet:

Router(config)# ip nbar custom app\_sales1 5 ascii SALES source tcp 4567

In the following example, the custom protocol virus\_home will identify UDP packets that have a destination port of 3000 and that contain "0x56" in the seventh byte of the first packet of the flow:

Router(config)#
ip nbar custom virus\_home 7 hex 0x56 destination udp 3000

In the following example, the custom protocol media\_new will identify TCP packets that have a destination or source port of 4500 and that have a value of 90 at the sixth byte of the payload. Only the first packet of the flow is checked for value 90 at offset 6.

Router(config)# ip nbar custom media\_new 6 decimal 90 tcp 4500

In the following example, the custom protocol msn1 will look for TCP packets that have a destination or source port of 6700:

Router(config)#
ip nbar custom msnl tcp 6700

In the following example, the custom protocol mail\_x will look for UDP packets that have a destination port of 8202:

Router(config)# ip nbar custom mail\_x destination udp 8202

In the following example, the custom protocol mail\_y will look for UDP packets that have destination ports between 3000 and 4000 inclusive:

Router(config)# ip nbar custom mail\_y destination udp range 3000 4000

### **Configuring a Traffic Class to Use the Custom Protocol**

Traffic classes can be used to organize packets into groups on the basis of a user-specified criterion. For example, traffic classes can be configured to match packets on the basis of the protocol type or application recognized by NBAR. In this case, the traffic class is configured to match on the basis of the custom protocol.

To configure a traffic class to use the custom protocol, perform the following steps.

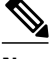

Note

The **match protocol**command is shown at Step 4. For the *protocol-name* argument, enter the protocol name used as the match criteria. For a custom protocol, use the protocol specified by the *name* argument of the **ip nbar custom**command. (See Step 3 of the Defining a Custom Protocol task.)

#### **SUMMARY STEPS**

- 1. enable
- 2. configure terminal
- 3. class-map [match-all | match-any] class-map-name
- 4. match protocol protocol-name
- 5. end

#### **DETAILED STEPS**

|        | Command or Action                                    | Purpose                                                                                                    |
|--------|------------------------------------------------------|----------------------------------------------------------------------------------------------------|
| Step 1 | enable                                               | Enables privileged EXEC mode.                                                                                                    |
|        |                                                      | • Enter your password if prompted.                                                                                                    |
|        | Example:                                             |                                                                                                    |
|        | Router> enable                                       |                                                                                                    |
| Step 2 | configure terminal                                   | Enters global configuration mode.                                                                                                    |
|        | Example:                                             |                                                                                                    |
|        | Router# configure terminal                           |                                                                                                    |
| Step 3 | class-map [match-all   match-any] class-<br>map-name | Creates a class map to be used for matching packets to a specified class<br>and enters class-map configuration mode.                                                                                                    |
|        |                                                      | • Enter the name of the class map.                                                                                                    |
|        | Example:                                             |                                                                                                    |
|        | Router(config)# class-map cmap1                      |                                                                                                    |
| Step 4 | match protocol protocol-name                         | Configures NBAR to match traffic on the basis of the specified protocol.                                                                                                    |
|        | Example:                                             | • For the <i>protocol-name</i> argument, enter the protocol name used as the match criterion. For a custom protocol, use the protocol specified by the <i>name</i> argument of the <b>ip nbar custom</b> command. (See Step 3 of |
|        | Router(config-cmap)# match protocol<br>app_sales1    | the "Defining a Custom Protocol" task.)                                                                                                    |
| Step 5 | end                                                  | (Optional) Exits class-map configuration mode.                                                                                                    |
|        | Example:                                             |                                                                                                    |
|        | Router(config-cmap)# end                             |                                                                                                    |

#### Examples

In the following example, the **variable** keyword is used while creating a custom protocol, and class maps are configured to classify different values within the variable field into different traffic classes. Specifically, in the example below, variable scid values 0x15, 0x21, and 0x27 will be classified into class map active-craft, while scid values 0x11, 0x22, and 0x25 will be classified into class map passive-craft.

```
Router(config)#
   ip nbar custom ftdd 23 variable scid 1 tcp range 5001 5005
Router(config)#
class-map active-craft
Router(config-cmap)# match protocol ftdd scid 0x15
Router(config-cmap)# match protocol ftdd scid 0x21
Router(config-cmap)# match protocol ftdd scid 0x27
Router(config)#
```

```
class-map passive-craft
Router(config-cmap)# match protocol ftdd scid 0x11
Router(config-cmap)# match protocol ftdd scid 0x22
Router(config-cmap)# match protocol ftdd scid 0x25
```

## **Configuring a Traffic Policy**

Traffic that matches a user-specified criterion can be organized into specific classes. The traffic in those classes can, in turn, receive specific QoS treatment when that class is included in a policy map.

To configure a traffic policy, perform the following steps.

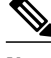

Note

The **bandwidth** command is shown at Step 5. The **bandwidth** command configures the QoS feature classbased weighted fair queuing (CBWFQ). CBWFQ is just an example of a QoS feature that can be configured. Use the appropriate command for the QoS feature that you want to use.

#### **SUMMARY STEPS**

- 1. enable
- 2. configure terminal
- **3. policy-map** *policy-map-name*
- 4. class { class-name | class-default }
- 5. bandwidth {bandwidth-kbps| remaining percent percentage| percent percentage}
- 6. end

#### **DETAILED STEPS**

|        | Command or Action                  | Purpose                                                                                                    |
|--------|------------------------------------|----------------------------------------------------------------------------------------------------|
| Step 1 | enable                             | Enables privileged EXEC mode.                                                                                             |
|        |                                    | • Enter your password if prompted.                                                                                        |
|        | Example:                           |                                                                                                    |
|        | Router> enable                     |                                                                                                    |
| Step 2 | configure terminal                 | Enters global configuration mode.                                                                                         |
|        |                                    |                                                                                                    |
|        | Example:                           |                                                                                                    |
|        | Router# configure terminal         |                                                                                                    |
| Step 3 | policy-map policy-map-name         | Creates or modifies a policy map that can be attached to one or more interfaces and enters policy-map configuration mode. |
|        | Example:                           | • Enter the name of the policy map.                                                                                       |
|        | Router(config)# policy-map policy1 |                                                                                                    |

I

|        | Command or Action                                                                       | Purpose                                                                                                    |
|--------|-----------------------------------------------------------------------------------------|----------------------------------------------------------------------------------------------------|
| Step 4 | <pre>class {class-name   class-default}</pre>                                           | Specifies the name of the class whose policy you want to create or change<br>and enters policy-map class configuration mode.                                                                                                    |
|        | Example:                                                                                | • Enter the specific class name or enter the <b>class-default</b> keyword.                                                                                                    |
|        | Router(config-pmap)# class class1                                                       |                                                                                                    |
| Step 5 | <pre>bandwidth {bandwidth-kbps  remaining percent percentage  percent percentage}</pre> | (Optional) Specifies or modifies the bandwidth allocated for a class belonging to a policy map.                                                                                                    |
|        | Example:<br>Router(config-pmap-c)# bandwidth<br>percent 50                              | <ul> <li>Enter the amount of bandwidth as a number of kbps, a relative percentage of bandwidth, or an absolute amount of bandwidth.</li> <li>Note The bandwidth command configures the QoS feature class-based weighted fair queuing (CBWFQ). CBWFQ is just an example of a</li> </ul> |
|        |                                                                                         | QoS feature that can be configured. Use the appropriate command for<br>the QoS feature that you want to use.                                                                                                    |
| Step 6 | end                                                                                     | (Optional) Exits policy-map class configuration mode.                                                                                                    |
|        | Example:                                                                                |                                                                                                    |
|        | Router(config-pmap-c)# end                                                              |                                                                                                    |

## Attaching the Traffic Policy to an Interface

After a traffic policy (policy map) is created, the next step is to attach the policy map to an interface. Policy maps can be attached to either the input or output direction of the interface.

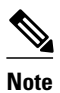

Depending on the needs of your network, you may need to attach the policy map to a subinterface, an ATM PVC, a Frame Relay DLCI, or other type of interface.

To attach the traffic policy to an interface, perform the following steps.

#### **SUMMARY STEPS**

- 1. enable
- 2. configure terminal
- **3. interface** *type number* [*name-tag*]
- 4. pvc [name] vpi / vci [ilmi| qsaal| smds| l2transport]
- 5. exit
- 6. service-policy {input | output} policy-map-name
- 7. end

### **DETAILED STEPS**

I

Γ

|        | Command or Action                                        | Purpose                                                                                                    |  |
|--------|----------------------------------------------------------|----------------------------------------------------------------------------------------------------|--|
| Step 1 | enable                                                   | Enables privileged EXEC mode.                                                                                                    |  |
|        |                                                          | • Enter your password if prompted.                                                                                                    |  |
|        | Example:                                                 |                                                                                                    |  |
|        | Router> enable                                           |                                                                                                    |  |
| Step 2 | configure terminal                                       | Enters global configuration mode.                                                                                                    |  |
|        |                                                          |                                                                                                    |  |
|        | Example:                                                 |                                                                                                    |  |
|        | Router# configure terminal                               |                                                                                                    |  |
| Step 3 | <pre>interface type number [name-tag]</pre>              | Configures an interface type and enters interface configuration mode.                                                                                                    |  |
|        |                                                          | • Enter the interface type and the interface number.                                                                                                    |  |
|        | Example:                                                 |                                                                                                    |  |
|        | Router(config)# interface<br>ethernet 2/4                |                                                                                                    |  |
| Step 4 | pvc [name] vpi / vci [ilmi  qsaal  smds <br>l2transport] | (Optional) Creates or assigns a name to an ATM permanent virtual circuit (PVC), specifies the encapsulation type on an ATM PVC, and enters ATM virtual circuit configuration mode.                                                                                                    |  |
|        | Example:                                                 | • Enter the PVC name, the ATM network virtual path identifier, and the network virtual channel identifier.                                                                                                    |  |
|        | Router(config-if)# pvc cisco 0/16                        | <b>Note</b> This step is required only if you are attaching the policy map to an ATM PVC. If you are not attaching the policy map to an ATM PVC, advance to Attaching the Traffic Policy to an Interface, page 8.                                                                         |  |
| Step 5 | exit                                                     | (Optional) Returns to interface configuration mode.                                                                                                    |  |
|        | Example:                                                 | <b>Note</b> This step is required only if you are attaching the policy map to an ATM PVC and you completed Attaching the Traffic Policy to an Interface, page 8. If you are not attaching the policy map to an ATM PVC, advance to Attaching the Traffic Policy to an Interface, page 8.  |  |
| Ston 6 | Router(config-atm-vc)# exit                              |                                                                                                    |  |
| 5tep 6 | service-policy {input   output } policy-<br>map-name     | Attaches a policy map to an input or output interface.                                                                                                    |  |
|        |                                                          | Enter the name of the policy map.                                                                                                    |  |
|        | Example:                                                 | <b>Note</b> Policy maps can be configured on ingress or egress routers. They can also be attached in the input or output direction of an interface. The direction (input or output) and the router (ingress or egress) to which the                                                       |  |
|        | Router(config-if)# service-policy input policy1          | policy map should be attached vary according to your network<br>configuration. When using the <b>service-policy</b> command to attach the<br>policy map to an interface, be sure to choose the router and the interface<br>direction that are appropriate for your network configuration. |  |

I

|        | Command or Action      | Purpose                                     |
|--------|------------------------|---------------------------------------------|
| Step 7 | end                    | (Optional) Returns to privileged EXEC mode. |
|        |                        |                                             |
|        | Example:               |                                             |
|        | Router(config-if)# end |                                             |

## **Displaying Custom Protocol Information**

After you create a custom protocol and match traffic on the basis of that custom protocol, you can use the **show ip nbar port-map** command to display information about that custom protocol.

To display custom protocol information, complete the following steps.

#### **SUMMARY STEPS**

- 1. enable
- 2. show ip nbar port-map [protocol-name]
- 3. exit

#### **DETAILED STEPS**

|        | Command or Action                     | Purpose                                                        |
|--------|---------------------------------------|----------------------------------------------------------------|
| Step 1 | enable                                | Enables privileged EXEC mode.                                  |
|        |                                       | • Enter your password if prompted.                             |
|        | Example:                              |                                                                |
|        | Router> enable                        |                                                                |
| Step 2 | show ip nbar port-map [protocol-name] | Displays the current protocol-to-port mappings in use by NBAR. |
|        |                                       | • (Optional) Enter a specific protocol name.                   |
|        | Example:                              |                                                                |
|        | Router# show ip nbar port-map         |                                                                |
| Step 3 | exit                                  | (Optional) Exits privileged EXEC mode.                         |
|        |                                       |                                                                |
|        | Example:                              |                                                                |
|        | Router# exit                          |                                                                |

# **Configuration Examples for Creating a Custom Protocol**

- Example Creating a Custom Protocol, page 11
- Example Configuring a Traffic Class to Use the Custom Protocol, page 11

- Example Configuring a Traffic Policy, page 11
- Example Attaching the Traffic Policy to an Interface, page 12
- Example Displaying Custom Protocol Information, page 12

## **Example Creating a Custom Protocol**

In the following example, the custom protocol called app\_sales1 identifies TCP packets that have a source port of 4567 and that contain the term SALES in the first payload packet:

Router> enable

Router# configure terminal

Router(config)# ip nbar custom app\_sales1 5 ascii SALES source tcp 4567

Router(config)# end

## **Example Configuring a Traffic Class to Use the Custom Protocol**

In the following example, a class called cmap1 has been configured. All traffic that matches the custom app\_sales1 protocol will be placed in the cmap1 class.

Router> enable

Router# configure terminal

Router(config)# class-map cmap1

Router(config-cmap)# match protocol app\_sales1

Router(config-cmap)# end

## **Example Configuring a Traffic Policy**

In the following example, a traffic policy (policy map) called policy1 has been configured. Policy1 contains a class called class1, within which CBWFQ has been enabled.

Router> enable
Router# configure terminal
Router(config)# policy-map policy1
Router(config-pmap)# class class1
Router(config-pmap-c)# bandwidth percent 50
Router(config-pmap-c)# end

I

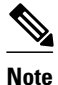

In the above example, the **bandwidth** command is used to enable Class-Based Weighted Fair Queuing (CBWFQ). CBWFQ is only an example of one QoS feature that can be applied in a traffic policy (policy map). Use the appropriate command for the QoS feature that you want to use.

## Example Attaching the Traffic Policy to an Interface

In the following example, the traffic policy (policy map) called policy1 has been attached to ethernet interface 2/4 in the input direction of the interface.

Router> enable
Router# configure terminal
Router(config)# interface ethernet 2/4
Router(config-if)# service-policy input policy1
Router(config-if)# end

## **Example Displaying Custom Protocol Information**

The following is sample output of the **show ip nbar port-map** command. This command displays the current protocol-to-port mappings in use by NBAR. Use the display to verify that these mappings are correct.

| Router# 8 | show ip : | nbar <u>r</u> | port-I | nap  |
|-----------|-----------|---------------|--------|------|
| port-map  | bgp       | udp           | 179    |      |
| port-map  | bgp       | tcp           | 179    |      |
| port-map  | cuseeme   | udp           | 7648   | 7649 |
| port-map  | cuseeme   | tcp           | 7648   | 7649 |
| port-map  | dhcp      | udp           | 67 68  | 3    |
| port-map  | dhcp      | tcp           | 67 68  | 3    |

If the **ip nbar port-map** command has been used, the **show ip nbar port-map** command displays the ports assigned to the protocol.

If the **no ip nbar port-map**command has been used, the **show ip nbar port-map** command displays the default ports. To limit the display to a specific protocol, use the *protocol-name* argument of the **show ip nbar port-map** command.

## Additional References

The following sections provide references related to creating a custom protocol.

#### **Related Documents**

| Related Topic                                                                                                    | Document Title                                                            |
|----------------------------------------------------------------------------------------------------|---------------------------------------------------------------------------|
| QoS commands: complete command syntax,<br>command modes, command history, defaults, usage<br>guidelines, and examples | <i>Cisco IOS Quality of Service Solutions Command</i><br><i>Reference</i> |
| MQC, traffic policies (policy maps), and traffic classes                                                              | "Applying QoS Features Using the MQC" module                              |
| Concepts and information about NBAR                                                                                   | "Classifying Network Traffic Using NBAR" module                           |
| Information about enabling Protocol Discovery                                                                         | "Enabling Protocol Discovery" module                                      |
| Configuring NBAR using the MQC                                                                                        | "Configuring NBAR Using the MQC" module                                   |
| Adding application recognition modules (also known as PDLMs)                                                          | "Adding Application Recognition Modules" module                           |

#### **Technical Assistance**

| Description                                                                                                    | Link                                                  |
|----------------------------------------------------------------------------------------------------|-------------------------------------------------------|
| The Cisco Support and Documentation website<br>provides online resources to download<br>documentation, software, and tools. Use these<br>resources to install and configure the software and<br>to troubleshoot and resolve technical issues with<br>Cisco products and technologies. Access to most<br>tools on the Cisco Support and Documentation<br>website requires a Cisco.com user ID and<br>password. | http://www.cisco.com/cisco/web/support/<br>index.html |

# **Feature Information for Creating a Custom Protocol**

The following table provides release information about the feature or features described in this module. This table lists only the software release that introduced support for a given feature in a given software release train. Unless noted otherwise, subsequent releases of that software release train also support that feature.

Use Cisco Feature Navigator to find information about platform support and Cisco software image support. To access Cisco Feature Navigator, go to www.cisco.com/go/cfn. An account on Cisco.com is not required.

| Feature Name                                           | Releases | Feature Information                                                                                                    |
|--------------------------------------------------------|----------|----------------------------------------------------------------------------------------------------|
| NBAR - Multiple Matches Per<br>Port                    | 12.4(2)T | Provides the ability for NBAR to<br>distinguish between values of an<br>attribute within the traffic stream<br>of a particular application on a<br>TCP or UDP port.                                |
|                                                        |          | The following sections provide<br>information about the NBAR -<br>Multiple Matches Per Port<br>feature:                                                                                            |
| NBAR User-Defined Custom<br>Application Classification | 12.3(4)T | Provides ability to identify TCP-<br>or UDP-based applications by<br>using a character string or value.<br>The character string or value is<br>used to match traffic within the<br>packet payload. |
|                                                        |          | The following sections provide<br>information about the NBAR<br>User-Defined Custom<br>Application Classification<br>feature:                                                                      |

| Table 1 | Feature | Information | for Creating | a | Custom | Protocol |  |
|---------|---------|-------------|--------------|---|--------|----------|--|
|---------|---------|-------------|--------------|---|--------|----------|--|

Cisco and the Cisco logo are trademarks or registered trademarks of Cisco and/or its affiliates in the U.S. and other countries. To view a list of Cisco trademarks, go to this URL: www.cisco.com/go/trademarks. Third-party trademarks mentioned are the property of their respective owners. The use of the word partner does not imply a partnership relationship between Cisco and any other company. (1110R)

Any Internet Protocol (IP) addresses and phone numbers used in this document are not intended to be actual addresses and phone numbers. Any examples, command display output, network topology diagrams, and other figures included in the document are shown for illustrative purposes only. Any use of actual IP addresses or phone numbers in illustrative content is unintentional and coincidental.

© 2011 Cisco Systems, Inc. All rights reserved.